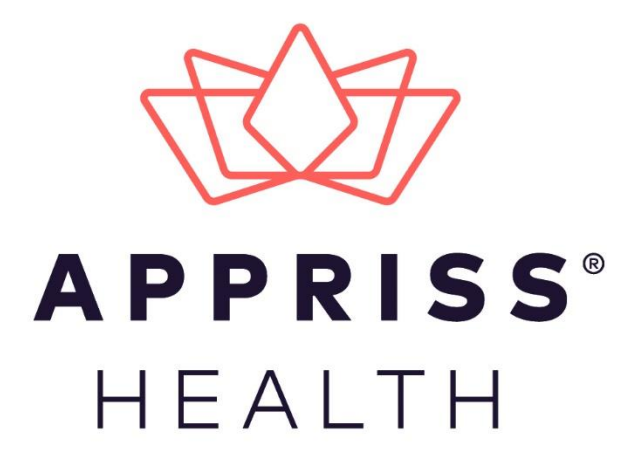

# AWARxE Communications Module User Support Manual

February 2019

9901 Linn Station Road | Louisville, KY 40223 | apprisshealth.com

# **Table of Contents**

| 1 | Comn   | nunications Module Overview             | 1   |
|---|--------|-----------------------------------------|-----|
| 2 | Acces  | sing Your Inbox                         | 2   |
| 3 | Clinic | ian-to-Clinician Messaging              | 6   |
|   | 3.1    | Creating a New Message                  | 6   |
|   | 3.2    | Responding to an Existing Message       | 8   |
| 4 | Care I | Notes                                   | .10 |
|   | 4.1    | Adding a New Care Note                  | .10 |
|   | 4.2    | Editing a Care Note                     | .12 |
|   | 4.3    | Deleting a Care Note                    | 15  |
| 5 | Flaggi | ng a Message/Care Note as Inappropriate | .19 |
| 6 | Docu   | ment Information                        | .20 |
|   | 6.1    | Disclaimer                              | .20 |
|   | 6.2    | Change Log                              | .20 |

### 1 Communications Module Overview

Clinicians need the ability to recognize and call attention to important medical events, such as mitigating or exacerbating factors, on a patient's PMP report. The Communications Module is designed to meet this need. Within the module, the Care Notes feature has been added to the NarxCare Report. Care Notes is a clinician-only feature that allows specific, clinically relevant notes or events to be appended to a patient's PMP record. These notes are visible only on the PMP report and to clinicians who have the Communications Module enabled.

**Note:** To have the Communications Module enabled, clinicians must meet specific requirements such as having a unique personal ID (e.g., DEA number) and not sharing that ID with other clinicians (e.g., within an institutional setting).

Additionally, the module provides a direct clinician-to-clinician messaging client within the PMP to allow clinicians to securely communicate and share information regarding a patient in their care. This direct messaging feature is available only in NarxCare, not in the PMPs themselves, and permits the exchange of information between verified PMP users regarding a single patient under the care of multiple clinicians.

This document describes how to create and view Care Notes and clinician-to-clinician messages within the Narx Report.

**Note:** For complete instructions on using AWARxE, including how to log in to the system and create a Narx Report, please refer to the AWARxE User Support Manual.

# 2 Accessing Your Inbox

Clinician-to-clinician messages and Care Notes are stored in your inbox, which can be accessed by:

- 1. Clicking Inbox from the Messages/My Care Notes section of your dashboard; or
- 2. Clicking the Messages link on the menu bar.

New messages and/or Care Notes are indicated by a number (i.e., the number of new messages) next to the **Inbox** link in the Messages/My Care Notes section of your dashboard and on the **Messages** link on the menu bar.

| Menu             |            |          |                   |                                   | Johnny Smith ▼                                                                                                    |
|------------------|------------|----------|-------------------|-----------------------------------|----------------------------------------------------------------------------------------------------|
| My Dasht         | ooard      |          |                   | Messages<br>clicking<br>indicates | and Care Notes care accessed by<br>either of these links: A momber<br>that there are new messages/Care<br>Notes . |
| Patient Al       | erts       |          |                   |                                   | Messager My Care Notes                                                                                            |
| PATIENT ALE      | RTS        |          |                   |                                   | Inbox (1)                                                                                                    |
| NoralentAle      |            |          |                   |                                   | My Favorites<br>RxSearch - Patient Request                                                                        |
| Recent R         | equests    |          |                   |                                   | PMP Announcements                                                                                                 |
| RECENT REC       | UESTS      |          |                   |                                   | 01/01/2017<br>Subject                                                                                             |
| Patient Full Nan | e DOB      | Status   | Request Date      | Delegate                          | dffconsectetuer adipiscing elit, fajdf.                                                                           |
| Adam Smith       | 01/01/1900 | Verified | 01/01/2017 2:58PM | Test Name                         | View                                                                                                    |
| Adam Smith       | 01/01/1900 | Verified | 01/01/2017 2:58PM | Test Name                         | 01/01/2017                                                                                                    |
| Adam Smith       | 01/01/1900 | Verified | 01/01/2017 2:58PM | Test Name                         | Subject                                                                                                    |
| Adam Smith       | 01/01/1900 | Verified | 01/01/2017 2:58PM | Test Name                         | dfffconsectetuer adipiscing elit,fajdf                                                                            |

Once you have clicked either link, your inbox is displayed as shown on the following page.

| Nessages My Care             | Notes              |                                      | Messages<br>STATE<br>DEFARTMENT OF HEALTH<br>Powered by #Awarxe*   |
|------------------------------|--------------------|--------------------------------------|--------------------------------------------------------------------|
| Messages                     |                    |                                      | Search<br>Q                                                        |
| Date/Time Received 🗢         | Patient 🗢          | From 🗢                               | Message 🗢                                                          |
| 11/21/2017 2:24:00 PM CST    | Smith, John        | Taylorson, Anthony (General Surgeon) | Lorem ipsum dolor sit amet, consectetuer adipiscing elit           |
| 11/21/2017 2:24:00 PM CST    | Smith, John        | Taylorson, Anthony (General Surgeon) | Lorem ipsum dolor sit amet, consectetuer adipiscing elit, sed dia. |
| 11/21/2017 2:24:00 PM CST    | Smith, John        | Taylorson, Anthony (General Surgeon) | Lorem ipsum dolor sit amet, consectetuer adipiscing elit, sed dia  |
| 11/21/2017 2:24:00 PM CST    | Smith, John        | Taylorson, Anthony (General Surgeon) | Lorem ipsum dolor sit amet, consectetuer adipiscing elit, sed dia  |
| 11/21/2017 2:24:00 PM CST    | Smith, John        | Taylorson, Anthony (General Surgeon) | Lorem ipsum dolor sit amet, consectetuer adipiscing elit, sed dia  |
| 11/21/2017 2:24:00 PM CST    | Smith, John        | Taylorson, Anthony (General Surgeon) | Lorem ipsum dolor sit amet, consectetuer adipiscing elit, sed dia  |
| 11/21/2017 2:24:00 PM CST    | Smith, John        | Taylorson, Anthony (General Surgeon) | Lorem ipsum dolor sit amet, consectetuer adipiscing elit, sed dia  |
| 11/21/2017 2:24:00 PM CST    | Smith, John        | Taylorson, Anthony (General Surgeon) | Lorem ipsum dolor sit amet, consectetuer adipiscing elit, sed dia  |
| 11/21/2017 2:24:00 PM CST    | Smith, John        | Taylorson, Anthony (General Surgeon) | Lorem ipsum dolor sit amet, consectetuer adipiscing elit, sed dia  |
| 11/21/2017 2:24:00 PM CST    | Smith, John        | Taylorson, Anthony (General Surgeon) | Lorem ipsum dolor sit amet, consectetuer adipiscing elit, sed dia  |
| Showing 10 -19 of 50 Items V | Tiew 10 per page 👻 | < 2 of 5 >                           |                                                                    |

Your inbox contains two tabs: <u>Messages</u> and <u>My Care Notes</u>. The **Messages** tab is displayed by default. Note that both messages and Care Notes are contained within the Narx Report; therefore, when viewing messages/Care Notes, you are accessing the Narx Report for the patient indicated in the **Patient** column.

You can manage how many messages or Care Notes are displayed at any given time by changing the number in the **View** field at the bottom of the list. You can also use the arrows to navigate through your messages/Care Notes.

| Showing 10 -19 of 50 Items V | v 10 per page 👻 | < 2 of 5 > |
|------------------------------|-----------------|------------|

• **Messages.** The **Messages** tab displays the date and time the message was received, the patient who is the subject of the message, the user who sent the message, and a preview of the message text. Messages are displayed in descending time order, with the most current messages at the top. New messages are displayed in **bold** until viewed.

Click the link in the **Message** column to view the message.

The Narx Report for that patient is displayed, and you are automatically directed to the Messages section of the report.

| Justin Cooper, 37M                                                                                                    | <u> </u>                                                                                                    |                                                                            |
|----------------------------------------------------------------------------------------------------|----------------------------------------------------------------------------------------------------|----------------------------------------------------------------------------|
| Narx Report Resources                                                                                                    |                                                                                                    |                                                                            |
| late: 06/15/2017                                                                                                    | Download PDF                                                                                                    | Download C                                                                 |
| + Justin Cooper                                                                                                    |                                                                                                    |                                                                            |
| Communication                                                                                                    |                                                                                                    |                                                                            |
| Messages (1)                                                                                                    |                                                                                                    |                                                                            |
| New [03/02/2017 11:03:12 CST] - from Mar                                                                                                    | k Allen (General Surgeon) to Beth Johnson                                                                                                    | Actions $\blacksquare$                                                     |
|                                                                                                    |                                                                                                    |                                                                            |
| I wanted to let you know that family expressed                                                                                                    | I concern about the patient buying additional opioids on the street because she is running out early.                                                                                                    |                                                                            |
| I wanted to let you know that family expressed<br>[03/02/2017 1103:12] — from Mark Allen (Gen                                                                                                    | d concern about the patient buying additional opioids on the street because she is running out early.<br>neral Surgeon) to Beth Johnson                                                                                                    | Actions 🔻                                                                  |
| I wanted to let you know that family expressed<br>[03/02/2017 1103:12] — from Mark Allen (Ger<br>I wanted to let you know that family expressed<br>amet, consectetuer adipiscing elit, sed diam n                                                                                                    | d concern about the patient buying additional opioids on the street because she is running out early.<br>heral Surgeon) to Beth Johnson<br>d concern about the patient buying additional opioids on the street because she is running out early Lorem ipsu<br>onummy nibh euismod tincidunt ut laoreet dolore magna aliquam erat volutpat. Ut wisi enim ad minim veniam,                                                                                                    | Actions ▼<br>m dolor sit<br>quimore                                        |
| I wanted to let you know that family expressed<br>[03/02/2017 1103:12] — from Mark Allen (Gen<br>I wanted to let you know that family expressed<br>amet, consectetuer adipiscing elit, sed diam n<br>[03/02/2017 1103:12] — from Mark Allen (Dele                                                                                                    | d concern about the patient buying additional opioids on the street because she is running out early.<br>heral Surgeon) to Beth Johnson<br>d concern about the patient buying additional opioids on the street because she is running out early Lorem ipsu<br>onummy nibh euismod tincidunt ut laoreet dolore magna aliquam erat volutpat. Ut wisi enim ad minim veniam,<br>agate) on behalf of Amy Smith (General Surgeon) to Beth Johnson                                                                                                    | Actions 🕶<br>m dolor sit<br>quimore<br>Actions 💌                           |
| I wanted to let you know that family expressed<br>[03/02/2017 1103:12] — from Mark Allen (Gen<br>I wanted to let you know that family expressed<br>amet, consectetuer adipiscing elit, sed diam n<br>[03/02/2017 1103:12] — from Mark Allen (Dele<br>I wanted to let you know that family expressed<br>amet, consectetuer adipiscing elit, sed diam n | d concern about the patient buying additional opioids on the street because she is running out early.<br>teral Surgeon) to Beth Johnson<br>d concern about the patient buying additional opioids on the street because she is running out early Lorem ipsu<br>onummy nibh euismod tincidunt ut laoreet dolore magna aliquam erat volutpat. Ut wisi enim ad minim veniam,<br>agate) on behalf of Amy Smith (General Surgeon) to Beth Johnson<br>d concern about the patient buying additional opioids on the street because she is running out early Lorem ipsu<br>onummy nibh euismod tincidunt ut laoreet dolore magna aliquam erat volutpat. Ut wisi enim ad minim veniam,<br>d concern about the patient buying additional opioids on the street because she is running out early Lorem ipsu<br>onummy nibh euismod tincidunt ut laoreet dolore magna aliquam erat volutpat. Ut wisi enim ad minim veniam, | Actions 💌<br>m dolor sit<br>quimore<br>Actions 💌<br>m dolor sit<br>quimore |

Refer to <u>Clinician-to-Clinician Messaging</u> for information on responding to messages and creating new messages.

| • | My Care Notes. | Click the My | Care Notes tab | to display your | Care Notes. |
|---|----------------|--------------|----------------|-----------------|-------------|
|---|----------------|--------------|----------------|-----------------|-------------|

| Menu                      |                    | <mark>⊠1</mark> Johnny Smith ▼<br><sub>Messages</sub>                                       |
|---------------------------|--------------------|---------------------------------------------------------------------------------------------|
| Messages My Care Notes    |                    | STATE<br>DEPARTMENT OF HEALTH<br>Powered by #Awarxe*                                        |
| My Care Notes             |                    | Search<br>Q                                                                                 |
| Date/Time Last Updated 🜲  | Patient 🖨          | Care Note 🗢                                                                                 |
| 11/21/2017 2:24:00 PM CST | Taylorson, Anthony | Lorem ipsum dolor sit amet, consectetuer ctetuer adipiscing elit, adipiscing elit, sed diam |
| 11/21/2017 2:24:00 PM CST | Taylorson, Anthony | [Deleted] -View Reason- Lorem ipsum dolor sit amet, consectetuer adipiscing elit, sed diam  |
| 11/21/2017 2:24:00 PM CST | Taylorson, Anthony | Lorem ipsum dolor sit amet, consectetuer adipiscing elit, sctetuer adipiscing elit, ed diam |
| 11/21/2017 2:24:00 PM CST | Taylorson, Anthony | Lorem ipsum dolor sit amet, consectetuer adipiscing elit, sectetuer adipiscing elit, d diam |
| 11/21/2017 2:24:00 PM CST | Taylorson, Anthony | [Edited] - View Edits - Lorem ipsum dolor sit amet, consectetuer adipiscing elit, sctetuer  |
| 11/21/2017 2:24:00 PM CST | Taylorson, Anthony | [Expired] - View Note -Lorem ipsum dolor sit amet, consectetuer adipiscing elit, sed diam   |
| 11/21/2017 2:24:00 PM CST | Taylorson, Anthony | Lorem ipsum dolor sit amet, consectetuer adipiscing elitctetuer adipiscing elit,, sed diam  |
| 11/21/2017 2:24:00 PM CST | Taylorson, Anthony | Lorem ipsum dolor sit amet, consectetuer adipiscing ctetuer adipiscing elit, elit, sed diam |
| 11/21/2017 2:24:00 PM CST | Taylorson, Anthony | Lorem ipsum dolor sit amet, consectetuer adipiscing ctetuer adipiscing elit, elit, sed diam |
| 11/21/2017 2:24:00 PM CST | Taylorson, Anthony | Lorem ipsum dolor sit amet, consectetuer adipiscing elctetuer adipiscing elit, it, sed      |
| 11/21/2017 2:24:00 PM CST | Taylorson, Anthony | Lorem ipsum dolor sit amet, consectetuer ctetuer adipiscing elit, adipiscing elit, sed diam |
| 11/21/2017 2:24:00 PM CST | Taylorson, Anthony | [Deleted] -View Reason- Lorem ipsum dolor sit amet, consectetuer adipiscing elit, sed diam  |
| 11/21/2017 2:24:00 PM CST | Taylorson, Anthony | Lorem ipsum dolor sit amet, consectetuer adipiscing elit, sctetuer adipiscing elit, ed diam |

The **My Care Notes** tab displays the date and time the care note was last updated, the patient who is the subject of the note, and a preview of the note text. Care Notes are displayed in descending order, with the most current notes at the top. New Care Notes are displayed in **bold** until viewed.

Click the link in the **Care Note** column to view the note.

The Narx Report for that patient is displayed, and you are automatically directed to the Care Notes section of the report.

| [03/02/2017 1103:12] - from Mark Allen (General                                                               | l Surgeon)                                                                                                    | Actions 💌                                                                        |
|----------------------------------------------------------------------------------------------------|----------------------------------------------------------------------------------------------------|----------------------------------------------------------------------------------|
| Lorem ipsuelit, sed diam nonummy nibh euismod tinci<br>lobortis nisl ut aliquip ex ea commodo consequattincio | idunt ut laoreet dolore magna aliquam erat volutpat. Ut wisi enim ad minim veniam, quis<br>dunt ut laoreet dolore magna aliquam erat volutpat. Ut wisi enim ad minim veniam, quis | nostrud exerci tation ullamcorper suscipit<br>nostrud consequauis nostrud t more |
| Lorem Ipsume Document.pdf (14.56 KB)                                                                          | Urrem Ipsume sdf Documen(14.56 KB)                                                                                                    |                                                                                  |
| [03/02/2017 1103:12] - from Mark Allen (General                                                               | I Surgeon)                                                                                                    | Actions 💌                                                                        |
| Lorem ipsuelit, sed diam nonummy nibh euismod tinci<br>lobortis nisl ut aliquip ex ea commodo consequattincio | idunt ut laoreet dolore magna aliquam erat volutpat. Ut wisi enim ad minim veniam, quis<br>dunt ut laoreet dolore magna aliquam erat volutpat. Ut wisi enim ad minim veniam, quis | nostrud exerci tation ullamcorper suscipit<br>nostrud consequauis nostrud t more |
| [03/02/2017 1103:12] - from Mark Allen (General                                                               | I Surgeon)                                                                                                    |                                                                                  |
|                                                                                                    |                                                                                                    | Actions 💌                                                                        |
| Showing 26 - 50 of 100 Items                                                                                  | < 2 of 5 >                                                                                                    | Actions 👻                                                                        |
| Showing 26 - 50 of 100 Items Risk Indicators                                                                  |                                                                                                    | Actions 👻                                                                        |

Refer to <u>Care Notes</u> for information on adding new Care Notes to a patient record.

# 3 Clinician-to-Clinician Messaging

#### 3.1 Creating a New Message

You can send a message regarding a specific patient to another clinician who is also treating that patient from within the Narx Report.

**Note:** This function should be used for messages that are not critically time sensitive, as there may be a time lag before the recipient views any sent message. For time sensitive communications, Appriss recommends direct communication with the desired recipient outside of the PMP.

To send a new message:

1. Generate a Narx Report for the patient using the instructions provided in the "Creating a Patient Report" section of the AWARxE User Support Manual.

The Narx Report is displayed.

| Justin Cooper 37M                                                                                                    |                                                                                                    | DEFARTMENT OF HEAD                                                                                                    |
|----------------------------------------------------------------------------------------------------|----------------------------------------------------------------------------------------------------|----------------------------------------------------------------------------------------------------|
| Narx Report Resources                                                                                                    |                                                                                                    |                                                                                                    |
| ate: 06/15/2017                                                                                                    |                                                                                                    | Download PDF Download CS                                                                                               |
| Justin Cooper                                                                                                    |                                                                                                    |                                                                                                    |
|                                                                                                    |                                                                                                    |                                                                                                    |
| Communication                                                                                                    |                                                                                                    |                                                                                                    |
| Messages (1)                                                                                                    |                                                                                                    |                                                                                                    |
| I wanted to let you know that family expressed concerr<br>amet, consectetuer adipiscing elit, sed diam nonummy                                                               | about the patient buying additional opioids on the street be<br>nibh euismod tincidunt ut laoreet dolore magna aliquam er                                                             | ecause she is running out early Lorem ipsum dolor sit<br>at volutpat. Ut wisi enim ad minim veniam, quimore            |
| [03/02/2017 1103:12] — from Mark Allen (General Sur                                                                                                    | geon) to Beth Johnson                                                                                                    | Actions 👻                                                                                                    |
| I wanted to let you know that family expressed concerr<br>amet, consectetuer adipiscing elit, sed diam nonummy                                                               | about the patient buying additional opioids on the street be<br>nibh euismod tincidunt ut lacreet dolore magna aliquam er                                                             | ecause she is running out early Lorem ipsum dolor sit<br>at volutpat. Ut wisi enim ad minim veniam, quimore            |
| 03/02/2017 1103:12] — from Mark Allen (Delegate) or                                                                                                    | behalf of Amy Smith (General Surgeon) to Beth Johnson                                                                                                    | Actions 💌                                                                                                    |
| wanted to let you know that family expressed concerr<br>amet, consectetuer adipiscing elit, sed diam nonummy                                                                 | a about the patient buying additional opioids on the street bu<br>nibh euismod tincidunt ut laoreet dolore magna aliquam er                                                           | ecause she is running out early Lorem ipsum dolor sit<br>at volutpat. Ut wisi enim ad minim veniam, quimore            |
| showing 26 - 50 of 100 Items                                                                                                    | < 2 of 5 >                                                                                                    |                                                                                                    |
| Lorem ipsuelit, sed diam nonummy nibh euismod tincidunt<br>lobortis nisl ut aliquip ex ea commodo consequatincidunt<br>Lorem Ipsume Document.pdf (14.56 KB)                  | ut laoreet dolore magna aliquam erat volutpat. Ut wisi enim ad<br>ut laoreet dolore magna aliquam erat volutpat. Ut wisi enim ad n<br><sup>p</sup> Lorem Ipsume sdf Documen(14.56 KB) | minim veniam, quis nostrud exerci tation ullamcorper suscipit<br>ninim veniam, quis nostrud consequauis nostrud t more |
|                                                                                                    |                                                                                                    |                                                                                                    |
| (03/02/2017 1103:12) — from Mark Allen (General Sur<br>Lorem ipsuelit, sed diam nonummy nibh euismod tincidunt<br>obortis nisl ut aliquip ex ea commodo consequattincidunt i | geon)<br>ut laoreet dolore magna aliquam erat volutpat. Ut wisi enim ad<br>It laoreet dolore magna aliquam erat volutpat. Ut wisi enim ad n                                           | minim veniam, quis nostrud exerci tation ullamcorper suscipit<br>ninim veniam, quis nostrud consequauis nostrud t more |
| Lorem Ipsume Document.pdf (14.56 KB)                                                                                                    | P Lorem Ipsume sdf Documen(14.56 KB)                                                                                                    |                                                                                                    |
| Showing 26 - 50 of 100 Items                                                                                                    | < 2 of 5 >                                                                                                    |                                                                                                    |
|                                                                                                    |                                                                                                    |                                                                                                    |
| Risk Indicators                                                                                                    |                                                                                                    |                                                                                                    |
| NARX SCORES                                                                                                    | OVERDOSE RISK SCORE                                                                                                    | ADDITIONAL RISK INDICATORS (3)                                                                                         |
| Narcotic Sedative Stimulant                                                                                                    |                                                                                                    | > = 4 opioid or sedative dispensing pharmacies<br>in any 90 day period in the last 2 years                             |
| 672 512 190                                                                                                    | 650                                                                                                    | > = 5 opioid or sedative providers in any year in<br>the last 2 years                                                  |
| 012 012 130                                                                                                    | (kange uuu-aaa)                                                                                                    | Patient has Benzodiazepine/ Narcotic overlap                                                                           |
|                                                                                                    |                                                                                                    |                                                                                                    |
| Explain these scores                                                                                                    | Explain this score                                                                                                    | Explain these indicators                                                                                               |

2. Scroll down to the Prescribers section of the Rx Graph. Available prescribers are indicated by hyperlinked names.

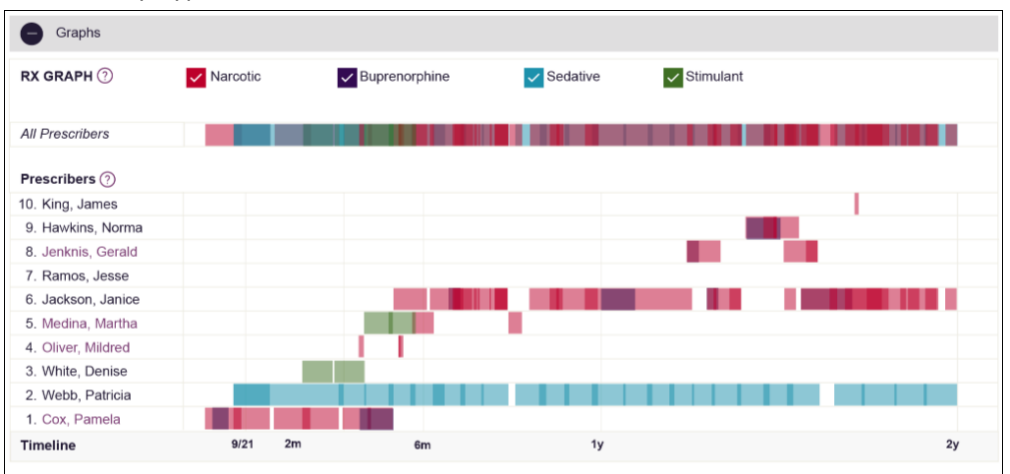

3. Click the prescriber's name to send a message regarding the patient.

**Note:** If the prescriber's name is not a hyperlink, that prescriber is not available for messages. Prescribers may be unavailable for messages based on a number of factors, including being located out of state or having an invalid identifier.

The Message Creation window is displayed.

| Mark Allen                                                                                                    | $\times$ |
|----------------------------------------------------------------------------------------------------|----------|
| This patient report includes multiple demographics. Messages must be appended to a specific patient demographic. Please make<br>appropriate selection to append this message to an accurate patient record. | the      |
| Search Criteria<br>Name: Justin Cooper DOB: 11/18/1980                                                                                                    |          |
| What's the most recent and accurate address for this patient?                                                                                                    |          |
| 1189 Main Street Louisville, IN 40223 40223                                                                                                    |          |
| 78 Woodstone Dr. Louisville, IN 40223                                                                                                    |          |
| 671 Springview Lane Louisville, IN 40223                                                                                                    |          |
| 671 Springview Apt 2 Louisville, IN 40223                                                                                                    |          |
| From: Johnny Smith (Cardiologist) - 123 Fake Street Louisville, KY 40223                                                                                                    |          |
| To: Mark Allen (Cardiologist) - 123 Fake Street Louisville, KY 40223                                                                                                    |          |
| Message                                                                                                    |          |
|                                                                                                    |          |
|                                                                                                    |          |
| Cancel Send                                                                                                    |          |
| ouncer                                                                                                    |          |

4. If multiple demographics exist for the patient, you must select the most recent and accurate demographic to ensure that your message is attached to the correct patient record.

*Note:* If multiple demographics do not exist, you can skip this step.

 Type your message in the Message field, then click Send.
 The message is sent, and the prescriber will be able to view it the next time they log in to AWARxE.

#### 3.2 Responding to an Existing Message

If a prescriber has sent you a message, it will be available in your inbox. To read and respond to a message:

1. Open the message using the instructions provided in the <u>Accessing Your Inbox</u> section of this guide.

The Narx Report is generated and displayed, and you are automatically directed to the Messages section of the report.

| Narx Report                                                                                                    | Resources                                                                                                    |                                                                                                    |                                                               |
|----------------------------------------------------------------------------------------------------|----------------------------------------------------------------------------------------------------|----------------------------------------------------------------------------------------------------|---------------------------------------------------------------|
| ate: 06/15/2017                                                                                                    |                                                                                                    | Download PDF                                                                                                    | Download CS                                                   |
| + Justin Coop                                                                                                    | er                                                                                                    |                                                                                                    |                                                               |
| Communica                                                                                                    | tion                                                                                                    |                                                                                                    |                                                               |
|                                                                                                    |                                                                                                    |                                                                                                    |                                                               |
| Messages (1)                                                                                                    |                                                                                                    |                                                                                                    |                                                               |
| Messages (1)                                                                                                    | 11:03:12 CST] — from                                                                                                    | Mark Allen (General Surgeon) to Beth Johnson                                                                                                    | Actions 🔻                                                     |
| Messages (1)<br>New [03/02/2017 1<br>I wanted to let you k                                                                                                | 11:03:12 CST] — from<br>know that family expre                                                                                                    | Mark Allen (General Surgeon) to Beth Johnson<br>ssed concern about the patient buying additional opioids on the street because she is running out early.                                                                                                    | Actions 👻                                                     |
| Messages (1)<br>New [03/02/2017 1<br>I wanted to let you k<br>[03/02/2017 1103:1:                                                                         | 11:03:12 CST] — from<br>know that family expre<br>2] — from Mark Allen (                                                                                 | I Mark Allen (General Surgeon) to Beth Johnson<br>issed concern about the patient buying additional opioids on the street because she is running out early.<br>(General Surgeon) to Beth Johnson                                                                                                    | Actions 💌                                                     |
| Messages (1)<br>(New) [03/02/2017 1<br>I wanted to let you k<br>[03/02/2017 1103:1]<br>I wanted to let you k<br>amet, consectetuer                        | 11:03:12 CST] — from<br>know that family expre<br>2] — from Mark Allen (<br>know that family expre<br>adipiscing elit, sed dia                           | Mark Allen (General Surgeon) to Beth Johnson<br>issed concern about the patient buying additional opioids on the street because she is running out early.<br>(General Surgeon) to Beth Johnson<br>issed concern about the patient buying additional opioids on the street because she is running out early Lorem ipsu<br>am nonummy nibh euismod tincidunt ut laoreet dolore magna aliquam erat volutpat. Ut wisi enim ad minim veniam,                                                                          | Actions 👻<br>Actions 👻<br>m dolor sit<br>quimore              |
| Messages (1)<br>(New) [03/02/2017 1<br>I wanted to let you k<br>[03/02/2017 1103:1:<br>I wanted to let you k<br>amet, consectetuer<br>[03/02/2017 1103:1: | 11:03:12 CST] — from<br>know that family expre<br>2] — from Mark Allen (<br>know that family expre<br>adipiscing elit, sed dia<br>2] — from Mark Allen ( | I Mark Allen (General Surgeon) to Beth Johnson<br>Issed concern about the patient buying additional opioids on the street because she is running out early.<br>(General Surgeon) to Beth Johnson<br>Issed concern about the patient buying additional opioids on the street because she is running out early Lorem ipsu<br>am nonummy nibh euismod tincidunt ut laoreet dolore magna aliquam erat volutpat. Ut wisi enim ad minim veniam,<br>(Delegate) on behalf of Amy Smith (General Surgeon) to Beth Johnson | Actions ▼<br>Actions ▼<br>m dolor sit<br>quimore<br>Actions ▼ |

2. To respond to a message, click the prescriber's name, located in the **From** field of the message heading.

The Message Creation window is displayed.

| Mark Allen                                                                                                    | $\times$ |
|----------------------------------------------------------------------------------------------------|----------|
| This patient report includes multiple demographics. Messages must be appended to a specific patient demographic. Please make th<br>appropriate selection to append this message to an accurate patient record. | e 🔺      |
| Search Criteria<br>Name: Justin Cooper DOB: 11/18/1980                                                                                                    |          |
| What's the most recent and accurate address for this patient?                                                                                                    | - 8      |
| 1189 Main Street Louisville, IN 40223 40223                                                                                                    | - 1      |
| 78 Woodstone Dr. Louisville, IN 40223                                                                                                    | . 1      |
| 671 Springview Lane Louisville, IN 40223                                                                                                    | . 1      |
| 671 Springview Apt 2 Louisville, IN 40223                                                                                                    |          |
| From: Johnny Smith (Cardiologist) - 123 Fake Street Louisville, KY 40223                                                                                                    |          |
| To: Mark Allen (Cardiologist) - 123 Fake Street Louisville, KY 40223                                                                                                    |          |
| Message                                                                                                    |          |
|                                                                                                    |          |
|                                                                                                    | •        |
| Cancel Send                                                                                                    |          |
|                                                                                                    |          |

3. If multiple demographics exist for the patient, you must select the most recent and accurate demographic to ensure that your message is attached to the correct patient record.

*Note:* If multiple demographics do not exist, you can skip this step.

4. Type your response in the **Message** field, then click **Send**.

The message is sent, and the prescriber will be able to view it the next time they log in to AWARxE.

### 4 Care Notes

The Care Notes feature allows you to add specific, clinically relevant notes or events to a patient's PMP record (e.g., "the patient has a pain contract") to be viewed by any provider who views the patient's record. You can also edit and/or delete Care Notes that *you* added to the patient's record.

**Note:** This function should be used for messages that are not critically time sensitive, as there may be a time lag before the recipient views any sent message. For time sensitive communications, Appriss recommends direct communication with the desired recipient outside the PMP.

#### 4.1 Adding a New Care Note

To add a new Care Note to a patient's record:

1. Generate a Narx Report for the patient using the instructions provided in the "Creating a Patient Report" section of the *AWARxE User Support Manual*.

The Narx Report is displayed.

| Justin Counce 27M                                                                                                |                                                                                                    | DEPARTMENT OF HEAL                                                                                                  |
|----------------------------------------------------------------------------------------------------|----------------------------------------------------------------------------------------------------|----------------------------------------------------------------------------------------------------|
| Justin Cooper, 3/M                                                                                               |                                                                                                    |                                                                                                    |
| Narx Report Resources                                                                                            |                                                                                                    |                                                                                                    |
| te: 06/15/2017                                                                                                   |                                                                                                    | Download PDF Download CS                                                                                            |
| Justin Cooper                                                                                                    |                                                                                                    |                                                                                                    |
| Communication                                                                                                    |                                                                                                    |                                                                                                    |
| Messages (1)                                                                                                    |                                                                                                    |                                                                                                    |
| wanted to let you know that family expressed conce<br>amet, consectetuer adipiscing elit, sed diam nonumm        | rn about the patient buying additional opioids on the street be<br>y nibh euismod tincidunt ut laoreet dolore magna aliquam era            | cause she is running out early Lorem ipsum dolor sit<br>t volutpat. Ut wisi enim ad minim veniam, quimore           |
| 03/02/2017 1103:12] - from Mark Allen (General Su                                                                | rgeon) to Beth Johnson                                                                                                    | Actions 🔻                                                                                                    |
| wanted to let you know that family expressed conce<br>amet, consectetuer adipiscing elit, sed diam nonumm        | rn about the patient buying additional opioids on the street be<br>y nibh euismod tincidunt ut laoreet dolore magna aliquam era            | cause she is running out early Lorem ipsum dolor sit<br>t volutpat. Ut wisi enim ad minim veniam, quimore           |
| 03/02/2017 1103:12] - from Mark Allen (Delegate) o                                                               | on behalf of Amy Smith (General Surgeon) to Beth Johnson                                                                                   | Actions 💌                                                                                                    |
| wanted to let you know that family expressed conce<br>met, consectetuer adipiscing elit, sed diam nonumm         | rn about the patient buying additional opioids on the street be<br>y nibh euismod tincidunt ut laoreet dolore magna aliquam era            | cause she is running out early Lorem ipsum dolor sit<br>it volutpat. Ut wisi enim ad minim veniam, quimore          |
| showing 26 - 50 of 100 Items                                                                                     | < 2 of 5 >                                                                                                    |                                                                                                    |
|                                                                                                    |                                                                                                    |                                                                                                    |
| Care Notes (0) Add Note                                                                                          |                                                                                                    |                                                                                                    |
| [03/02/2017 1103:12] — from Mark Allen (General St                                                               | urgeon)                                                                                                    | Actions 💌                                                                                                    |
| lobortis nisl ut aliquip ex ea commodo consequattincidun                                                         | t ut laoreet dolore magna aliquam erat volutpat. Ut wisi enim ad m<br>t ut laoreet dolore magna aliquam erat volutpat. Ut wisi enim ad mi  | inim veniam, quis nostruo exerci tation unamcorper suscipit<br>inim veniam, quis nostrud consequauis nostrud t more |
| Corem Ipsume Document.pdf (14.56 KB)                                                                             | Lorem Ipsume sdf Documen(14.56 KB)                                                                                                    |                                                                                                    |
| [03/02/2017 1103:12] — from Mark Allen (General Su                                                               | irgeon)                                                                                                    | Actions 👻                                                                                                    |
| orem ipsuelit, sed diam nonummy nibh euismod tincidur<br>obortis nisl ut aliquip ex ea commodo consequattincidur | nt ut laoreet dolore magna aliquam erat volutpat. Ut wisi enim ad m<br>t ut laoreet dolore magna aliquam erat volutpat. Ut wisi enim ad mi | nim veniam, quis nostrud exerci tation ullamcorper suscipit nim veniam, quis nostrud consequauis nostrud t more     |
| Corem Ipsume Document.pdf (14.56 KB)                                                                             | Lorem Ipsume sdf Documen(14.56 KB)                                                                                                    |                                                                                                    |
| Showing 26 - 50 of 100 Items                                                                                     | < 2 of 5 >                                                                                                    |                                                                                                    |
|                                                                                                    |                                                                                                    |                                                                                                    |
| Risk Indicators                                                                                                  |                                                                                                    |                                                                                                    |
| ARX SCORES                                                                                                    | OVERDOSE RISK SCORE                                                                                                    | ADDITIONAL RISK INDICATORS (3)                                                                                      |
| Naraatia Cadatiya Stimulant                                                                                      |                                                                                                    | > = 4 opioid or sedative dispensing pharmacies<br>in any 90 day period in the last 2 years                          |
| 672 512 190                                                                                                    | 650<br>(Banco 000 899)                                                                                                    | > = 5 opioid or sedative providers in any year in the last 2 years                                                  |
| 012 012 100                                                                                                    | (range our-ssa)                                                                                                    | Patient has Benzodiazepine/ Narcotic overlap                                                                        |
| Explain these score                                                                                              | es Explain this score                                                                                                    | Explain these indicators                                                                                            |
| Die MarvCare report is based on search criteria sumilied                                                         | and the data entered by the dispensing pharmacy. For more inform                                                                           | nation about any prescription, please contact the dispensing                                                        |

2. Click Add Note in the Care Notes section of the page.

The Care Note creation window is displayed.

| Create a care note that                                                                                                    | t will remain with the p                                                                                                    | atient's report. A care note create                                                                                        | ed by you can only be edited/deleted by the you or an admir                                                                                                    |
|----------------------------------------------------------------------------------------------------|----------------------------------------------------------------------------------------------------|----------------------------------------------------------------------------------------------------|----------------------------------------------------------------------------------------------------|
| Write a Care Note                                                                                                    |                                                                                                    |                                                                                                    |                                                                                                    |
| Add Attachment                                                                                                    |                                                                                                    |                                                                                                    | Characters Left: xx                                                                                                    |
| Expiration                                                                                                    |                                                                                                    |                                                                                                    |                                                                                                    |
| This care note should                                                                                                    | never expire                                                                                                    | *                                                                                                    |                                                                                                    |
|                                                                                                    |                                                                                                    |                                                                                                    |                                                                                                    |
| Share Note                                                                                                    |                                                                                                    | e PDMP                                                                                                    |                                                                                                    |
| Share Note Externally with any                                                                                                    | authorized user of the                                                                                                    |                                                                                                    |                                                                                                    |
| Share Note<br>Externally with any<br>Internal to my orga                                                                                                | v authorized user of the<br>anization only                                                                                           |                                                                                                    |                                                                                                    |
| Share Note<br>Externally with any<br>Internal to my orgation<br>Care Note Guidelines: This<br>VarxCare interface. This for<br>tent message. For time so | y authorized user of the<br>anization only<br>s care note function allows<br>unction should be used fo<br>ensitive communications, o | s prescription drug monitoring program<br>r messages that are not critically time<br>direct communication with the desired | h (PDMP) users to communicate with each other through the<br>sensitive, as there may be a time lag before the recipient views any<br>recipient is recommended. |

- 3. Type your note in the **Write a Care Note** field. *Note that Care Notes are limited to 1000 characters*.
- 4. If you need to attach a document to the Care Note (e.g., care plans, pain contracts, etc.), click **Add Attachment** and select the file you wish to attach. *Note that HTML attachments cannot be accepted for security purposes. In addition, inappropriate content, either in text form or document or photo attachments, should not be posted. If you notice inappropriate use of the Communications Module, you can flag inappropriate content by following the instructions in the <u>Flagging a Message/Care</u> Note as Inappropriate chapter of this document.*
- 5. In the **Expiration** field, use the drop-down menu to select when the Care Note should expire.

| This care note s                          | hould                  | expire after custom months | •                      |
|-------------------------------------------|------------------------|----------------------------|------------------------|
| Expire after                              | м                      | never expire               | nonths)                |
|                                           |                        | expire after 3 months      |                        |
| Care Note Guidelin<br>NarxCare interface. | es: This (<br>This fur | expire after 6 months      | rug moni<br>at are not |
| sent message. For                         | time ser               | expire after 12 months     | ication wi             |
|                                           |                        | expire after custom months |                        |

• You can choose to have the Care Note never expire or to expire after 3 months, 6 months, 12 months, or a custom number of months.

• If you choose the **expire after custom months** option, you will be prompted to enter the number of months after which the Care Note should expire. The maximum allowed is 99 months.

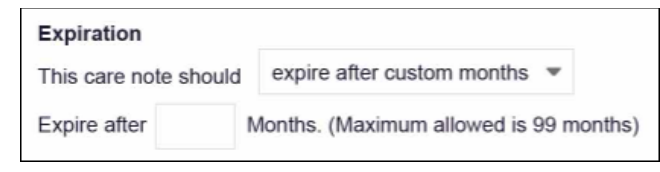

- If you are adding a Care Note to a patient report via an EHR integration, the Share Note field will be displayed. Use this field to indicate whether the Care Note should be shared externally with any authorized PMP user or internally with your organization only.
- 7. Click Save.

The Care Note is saved and immediately appended to the patient's record.

#### 4.2 Editing a Care Note

*Note:* You can only edit Care Notes added by you. Your State Administrator may also edit your Care Note, if necessary.

To edit your Care Note:

1. Generate a Narx Report for the patient using the instructions provided in the "Creating a Patient Report" section of the *AWARxE User Support Manual*.

The Narx Report is displayed.

| Justin Coop                                                                                | per 37M                                                   |                                                                                       |                                                                           | DEPARTMENT OF HEAD                                                                                                    |
|--------------------------------------------------------------------------------------------|-----------------------------------------------------------|---------------------------------------------------------------------------------------|---------------------------------------------------------------------------|----------------------------------------------------------------------------------------------------|
| Narx Report                                                                                | Resources                                                 |                                                                                       |                                                                           |                                                                                                    |
| e: 06/15/2017                                                                              |                                                           |                                                                                       |                                                                           | Download PDF Download CS                                                                                                    |
| Justin Cooper                                                                              | r                                                         |                                                                                       |                                                                           |                                                                                                    |
| Communicatio                                                                               | ion                                                       |                                                                                       |                                                                           |                                                                                                    |
| lessages (1)                                                                               |                                                           |                                                                                       |                                                                           |                                                                                                    |
| wanted to let you kn<br>met, consectetuer a                                                | now that family expressed<br>adipiscing elit, sed diam no | concern about the patient buying addi<br>nummy nibh euismod tincidunt ut laor         | tional opioids on the street bec<br>eet dolore magna aliquam erat         | ause she is running out early Lorem ipsum dolor sit<br>volutpat. Ut wisi enim ad minim veniam, quimore                                                                                                    |
| 3/02/2017 1103:12]                                                                         | ] — from Mark Allen (Genr                                 | eral Surgeon) to Beth Johnson                                                         |                                                                           | Actions 👻                                                                                                    |
| wanted to let you kn<br>met, consectetuer a                                                | now that family expressed<br>adipiscing elit, sed diam no | concern about the patient buying addi<br>anummy nibh euismod tincidunt ut laor        | tional opioids on the street bec<br>eet dolore magna aliquam erat         | ause she is running out early Lorem ipsum dolor sit<br>volutpat. Ut wisi enim ad minim veniam, quimore                                                                                                    |
| 3/02/2017 1103:12]                                                                         | ] — from Mark Allen (Dele                                 | gate) on behalf of Amy Smith (General                                                 | Surgeon) to Beth Johnson                                                  | Actions 💌                                                                                                    |
| net, consectetuer a                                                                        | idipiscing elit, sed diam no                              | nummy nibh euismod fincidunt ut laor                                                  | eet dolore magna aliquam erat                                             | volutpat. Ut wisi enim ad minim veniam, quimore                                                                                                    |
| lowing 26 - 50 of 100                                                                      | ) Items                                                   | < 2                                                                                   | of 5 >                                                                    |                                                                                                    |
| are Notes (0) Ad                                                                           | dd Note                                                   |                                                                                       |                                                                           |                                                                                                    |
| 3/02/2017 1103:12                                                                          | 2] — from Mark Allen (Gen                                 | eral Surgeon)                                                                         |                                                                           | Actions 💌                                                                                                    |
| orem ipsuelit, sed dia<br>xbortis nisl ut aliquip e                                        | am nonummy nibh euismod<br>ex ea commodo consequatti      | tincidunt ut laoreet dolore magna aliquam<br>incidunt ut laoreet dolore magna aliquam | i erat volutpat. Ut wisi enim ad mi<br>erat volutpat. Ut wisi enim ad min | nim veniam, quis nostrud exerci tation ullamcorper suscipit im veniam, quis nostrud consequauis nostrud $t_{\rm m}$ more                                                                                                    |
| Ø Lorem Ipsum                                                                              | e Document.pdf (14.56 KB)                                 | Corem Ipsume sdf Documen                                                              | (14.56 KB)                                                                |                                                                                                    |
| 3/02/2017 1103:12                                                                          | ?] — from Mark Allen (Gen                                 | eral Surgeon)                                                                         |                                                                           | Actions 👻                                                                                                    |
| orem ipsuelit, sed dia<br>bortis nisl ut aliquip e                                         | am nonummy nibh euismod l<br>ex ea commodo consequatti    | incidunt ut laoreet dolore magna aliquam<br>ncidunt ut laoreet dolore magna aliquam   | erat volutpat. Ut wisi enim ad mi<br>erat volutpat. Ut wisi enim ad min   | nim veniam, quis nostrud exerci tation ullamcorper suscipit im veniam, quis nostrud consequauis nostrud $t_{\dots}$ more                                                                                                    |
|                                                                                            | e Document.pdf (14.56 KB)                                 | Lorem Ipsume sdf Documen                                                              | (14.56 KB)                                                                |                                                                                                    |
| Lorem Ipsume                                                                               |                                                           | < 2                                                                                   |                                                                           |                                                                                                    |
| Lorem Ipsume<br>nowing 26 - 50 of 100                                                      | 0 Items                                                   |                                                                                       | of5 >                                                                     |                                                                                                    |
| Lorem Ipsum.                                                                               | 0 Items                                                   |                                                                                       | of5 >                                                                     |                                                                                                    |
| <ul> <li>Lorem Ipsum</li> <li>howing 26 - 50 of 100</li> <li>Risk Indicator</li> </ul>     | 0 Items<br>rS                                             |                                                                                       | of5                                                                       |                                                                                                    |
| Corem Ipsums Nowing 26 - 50 of 100 Risk Indicator ARX SCORES                               | 0 Items                                                   | OVERDOSE RISK SCC                                                                     | RE                                                                        | ADDITIONAL RISK INDICATORS (3)                                                                                                    |
| Corem (psum)<br>nowing 26 - 50 of 100<br>Risk Indicator<br>ARX SCORES<br>Narcotic S<br>672 | o Items<br>vrs<br>Sedative Stimula<br>512 190             | overdose risk sco                                                                     | rre<br>500                                                                | ADDITIONAL RISK INDICATORS (3)                                                                                                    |
| Corem (psum)<br>Risk Indicator<br>ARX SCORES<br>Narcotic S<br>672                          | ors<br>Sedative Stimula<br>512 190                        | overdose risk sco<br>nt 65<br>(Range f                                                | ore<br>500<br>200-999)                                                    | ADDITIONAL RISK INDICATORS (3)<br>a >= 4. opioid or setdative dispensing pharmacies<br>in any 00 day period in the last 2 years<br>b >= 5. opiod to setdative providers in any year in<br>the last 2 years<br>Patient has Benzodiazepinel Narcotic overlap |

- 2. In the Care Notes section of the page, locate the note you wish to edit.
- 3. Click the **Actions** drop-down for the note and select **Edit Note**. *Note that this option is only available on notes created by you. You cannot edit Care Notes created by other clinicians.*

| trud exercitation u | Actions 🔺   |
|---------------------|-------------|
| ud consequauis no   | P Edit Note |
| {<br>}              |             |

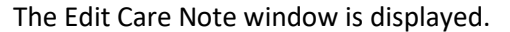

| Lorem ipsum dolor sit amet, consectetuer adipiscing elit, sed diam nonummy nibh euismod tincidunt ut laoreet dolore magna<br>aliquam erat volutpat. Ut visi enim ad minim veniam, quis nostrud exerci tation ullamcorper suscipit lobortis nisl ut aliquip ex ea<br>commodo consequat. Duis autem vel eum iriure dolor in<br>A_Doc_Upload 12345678.pdf (40.3KB)<br>Uploaded Jan 23, 2017 2:30 PM EST<br>Add Attachment<br>Expiration<br>This care note should never expire •<br>Share Note<br>Internal to my organization only<br>Reason for Edit<br>Please share your reason for editing this care note.<br>Correct errors/wrong information<br>Update outdated information | Lorem ipsum dolor sit amet, consectetuer adipiscing elit, sed diam nonummy nibh euismod tincidur<br>aliquam erat volutpat. Ut wisi enim ad minim veniam, quis nostrud exerci tation ullamcorper suscipi<br>commodo consequat. Duis autem vel eum iriure dolor in | nt ut laoreet dolore magna<br>t lobortis nisl ut aliquip ex ea |
|----------------------------------------------------------------------------------------------------|----------------------------------------------------------------------------------------------------|----------------------------------------------------------------|
| A_Doc_Upload 12345678.pdf (40.3KB)<br>Uploaded Jan 23, 2017 2:30 PM EST  Add Attachment  Expiration This care note should never expire Share Note Externally with any authorized user of the PDMP External to my organization only  Reason for Edit Please share your reason for editing this care note. Correct errors/wrong information Update outdated information                                                                                                    | A Doc Upload 12345678 off (40 3KR)                                                                                                    |                                                                |
| Add Attachment  Expiration This care note should never expire  Share Note Externally with any authorized user of the PDMP External to my organization only  Reason for Edit Please share your reason for editing this care note. Correct errors/wrong information Update outdated information                                                                                                    | Uploaded Jan 23, 2017 2:30 PM EST                                                                                                    | Characters Left: xxx                                           |
| Expiration   This care note should   never expire     Share Note   Externally with any authorized user of the PDMP   Internal to my organization only     Reason for Edit   Please share your reason for editing this care note.   Correct errors/wrong information   Update outdated information                                                                                                    | Add Attachment                                                                                                    |                                                                |
| This care note should never expire    Share Note  Externally with any authorized user of the PDMP  Internal to my organization only  Reason for Edit Please share your reason for editing this care note.  Correct errors/wrong information Update outdated information                                                                                                    | Expiration                                                                                                    |                                                                |
| Share Note         Externally with any authorized user of the PDMP         Internal to my organization only         Reason for Edit         Please share your reason for editing this care note.         Correct errors/wrong information         Update outdated information                                                                                                    | This care note should never expire                                                                                                    |                                                                |
| Externally with any authorized user of the PDMP Internal to my organization only Reason for Edit Please share your reason for editing this care note. Correct errors/wrong information Update outdated information                                                                                                    | Share Note                                                                                                    |                                                                |
| Internal to my organization only  Reason for Edit Please share your reason for editing this care note. Correct errors/wrong information Update outdated information                                                                                                    | Externally with any authorized user of the PDMP                                                                                                    |                                                                |
| Reason for Edit         Please share your reason for editing this care note.         Correct errors/wrong information         Update outdated information                                                                                                    | Internal to my organization only                                                                                                    |                                                                |
| Please share your reason for editing this care note. Correct errors/wrong information Update outdated information                                                                                                    | Reason for Edit                                                                                                    |                                                                |
| Update outdated information                                                                                                    | Please share your reason for editing this care note.                                                                                                    |                                                                |
| Opdate outdated information                                                                                                    | Correct errors/wrong information                                                                                                    |                                                                |
|                                                                                                    | Opdate outdated information                                                                                                    |                                                                |

- 4. Edit the Care Note as necessary. You may refer to steps 3-6 of the <u>Adding a New</u> <u>Care Note</u> section of this document for more information about the fields displayed on this window.
- 5. Once you have finished editing the Care Note, select the reason for editing the note in the **Reason for Edit** field. You may add any additional comments regarding the edit in the **Additional Comments** field. *Note that if you select Other as the reason for your edit, you must complete the Additional Comments field.*

| Reason for Edit                                      |                      |
|------------------------------------------------------|----------------------|
| Please share your reason for editing this care note. |                      |
| Correct errors/wrong information                     |                      |
| Update outdated information                          |                      |
| Other                                                |                      |
| Additional Comments                                  |                      |
|                                                      |                      |
|                                                      | Charactera Left: vor |
|                                                      | Characters Left: XXX |

- 6. Click Save.
  - Your edits are saved, and the Care Note is immediately updated on the patient's record.
  - Care Notes that have been edited by you or by the State Administrator are indicated with *[Edited]* next to the Care Note description in your inbox.

| My Caro Notos             |                    | Search                                                                                      |
|---------------------------|--------------------|---------------------------------------------------------------------------------------------|
| my care notes             |                    | Q                                                                                           |
| Date/Time Last Updated 🖨  | Patient 🖨          | Care Note 🗢                                                                                 |
| 11/21/2017 2:24:00 PM CST | Taylorson, Anthony | Lorem ipsum dolor sit amet, consectetuer ctetuer adipiscing elit, adipiscing elit, sed diam |
| 11/21/2017 2:24:00 PM CST | Taylorson, Anthony | [Deleted] - View Reason- Lorem ipsum dolor sit amet, consectetuer adipiscing elit, sed diam |
| 11/21/2017 2:24:00 PM CST | Taylorson, Anthony | Lorem ipsum dolor sit amet, consectetuer adipiscing elit, sctetuer adipiscing elit, ed diam |
| 11/21/2017 2:24:00 PM CST | Taylorson, Anthony | Lorem ipsum dolor sit amet, consectetuer adipiscing elit, sectetuer adipiscing elit,d diam  |
| 11/21/2017 2:24:00 PM CST | Taudemon Anthony   | [Edited] - View Edits - Lorem ipsum dolor sit amet, consectetuer adipiscing elit, sctetuer  |
| 11/21/2017 2:24:00 PM CST | Taylorson, Anthony | [Expired] - View Note -Lorem ipsum dolor sit amet, consectetuer adipiscing elit, sed diam   |
| 11/21/2017 2:24:00 PM CST | Taylorson, Anthony | Lorem ipsum dolor sit amet, consectetuer adipiscing elitctetuer adipiscing elit,, sed diam  |
| 11/21/2017 2:24:00 PM CST | Taylorson, Anthony | Lorem ipsum dolor sit amet, consectetuer adipiscing ctetuer adipiscing elit, elit, sed diam |

You may click **View Edits** to view the Care Note's edit history. Note that the edit history is only viewable by you and your State Administrator.

| Edited on 11/21/2017 [11/21/2017 2:24:00 PM CST] — Lorem ipsuelit, sed diam nonummy nibh euismod tincidunt ut laoreet dolore magna aliquam erat volutpat. Ut wisi enim ad minim veniam, quis nostrud exerci tation ullamcorper suscipit loborti The care note was edited due to the following reasons: Offensive Language, Other Edited on 11/22/2017 [11/22/2017 2:24:00 PM CST] — Lorem ipsuelit, sed diam nonummy nibh euismod tincidunt ut laoreet dolore magna aliquam erat volutpat. Ut wisi enim ad minim veniam, quis nostrud exerci tation ullamcorper suscipit lobortis nisl ut aliquip ex ea commodo conse quanim ad minim veniam, , sed diam nonummy nibh euismod tincidunt ut laoreet dolore magna aliquam erat volutpat. Ut wisi enim ad minim veniam, nuis nostrud exerci tation ullamcorper suscipit lobortis nisl ut aliquip ex ea commodo conse quanim ad minim veniam, , sed diam nonummy nibh euismod tincidunt ut laoreet dolore magna aliquam erat volutpat. Ut wisi enim minim veniam, sed diam nonummy nibh euismod tincidunt ut laoreet dolore magna aliquam erat volutpat. Ut wisi enim ad minim veniam, sed diam nonummy nibh euismod tincidunt ut laoreet dolore magna aliquam erat volutpat. Ut wisi enim minim veniam, , sed diam nonummy nibh euismod tincidunt ut laoreet dolore magna aliquam erat volutpat. Ut wisi enim minim veniam, quis nostrud exerci tation ullamcorper suscipit lobortis nisl ut aliquip ex ea commodo consequanim ad minim veniam The care note was edited due to the following reasons: Offensive Language, Other Additional Comments: Lorem ipsum dolor sit amet, consectetuer adipiscing elit, sed diam nonummy nibh euismod tincidunt ut | This note has been edite                                                                                                    | d multiple times. View History of Edits                                                                                                    |
|----------------------------------------------------------------------------------------------------|----------------------------------------------------------------------------------------------------|----------------------------------------------------------------------------------------------------|
| The care note was edited due to the following reasons: Offensive Language, Other  Edited on 11/22/2017 [11/22/2017 2:24:00 PM CST] — Lorem ipsuelit, sed diam nonummy nibh euismod tincidunt ut laoreet dolore magna aliquam erat volutpat. Ut wisi enim ad minim veniam, quis nostrud exerci tation ullamcorper suscipit lobortis nisl ut aliquip ex ea commodo conse quanim ad minim veniam, , sed diam nonummy nibh euismod tincidunt ut laoreet dolore magna aliquam erat volutpat. Ut wisi enim minim veniam, quis nostrud exerci tation ullamcorper suscipit lobortis nisl ut aliquip ex ea commodo conse quanim ad minim veniam, quis nostrud exerci tation ullamcorper suscipit lobortis nisl ut aliquip ex ea commodo consequanim ad minim veniam. The care note was edited due to the following reasons: Offensive Language, Other Additional Comments: Lorem ipsum dolor sit amet, consectetuer adipiscing elit, sed diam nonummy nibh euismod tincidunt ut                                                                                                    | Edited on 11/21/2017<br>[11/21/2017 2:24:00 F<br>volutpat. Ut wisi enim                                                                                                    | ,<br>'M CST] — Lorem ipsuelit, sed diam nonummy nibh euismod tincidunt ut laoreet dolore magna aliquam erat<br>ad minim veniam, quis nostrud exerci tation ullamcorper suscipit loborti                                                                                                    |
| Edited on 11/22/2017<br>[11/22/2017 2:24:00 PM CST] — Lorem ipsuelit, sed diam nonummy nibh euismod tincidunt ut laoreet dolore magna aliquam erat<br>volutpat. Ut wisi enim ad minim veniam, quis nostrud exerci tation ullamcorper suscipit lobortis nisl ut aliquip ex ea commodo conse<br>quanim ad minim veniam, , sed diam nonummy nibh euismod tincidunt ut laoreet dolore magna aliquam erat volutpat. Ut wisi enim<br>minim veniam, quis nostrud exerci tation ullamcorper suscipit lobortis nisl ut aliquip ex ea commodo consequanim ad minim veniam<br><i>The care note was edited due to the following reasons</i> : Offensive Language, Other<br><i>Additional Comments</i> :<br>Lorem ipsum dolor sit amet, consectetuer adipiscing elit, sed diam nonummy nibh euismod tincidunt ut                                                                                                    | The care note was ed                                                                                                    | tited due to the following reasons: Offensive Language, Other                                                                                                    |
| Additional Comments:<br>Lorem ipsum dolor sit amet, consectetuer adipiscing elit, sed diam nonummy nibh euismod tincidunt ut                                                                                                    |                                                                                                    |                                                                                                    |
|                                                                                                    | [11/22/2017 2:24:00 F<br>volutpat. Ut wisi enim<br>quanim ad minim veni<br>minim veniam, quis no<br>The care note was ed                                                              | PM CST] — Lorem ipsuelit, sed diam nonummy nibh euismod tincidunt ut laoreet dolore magna aliquam erat<br>ad minim veniam, quis nostrud exerci tation ullamcorper suscipit lobortis nist ut aliquip ex ea commodo conse<br>iam, sed diam nonummy nibh euismod tincidunt ut laoreet dolore magna aliquam erat volutpat. Ut wisi enim<br>strud exerci tation ullamcorper suscipit lobortis nisl ut aliquip ex ea commodo consequanim ad minim veniam<br>tited due to the following reasons: Offensive Language. Other                                                                                                |
|                                                                                                    | [11/22/2017 2:24:00 F<br>volutpat. Ut wisi enim<br>quanim ad minim ven<br>minim veniam, quis nu<br><i>The care note was ed</i><br><i>Additional Comments</i><br>Lorem ipsum dolor sit | PM CST] — Lorem ipsuelit, sed diam nonummy nibh euismod tincidunt ut laoreet dolore magna aliquam erat<br>ad minim veniam, quis nostrud exerci tation ullamcorper suscipit lobortis nisl ut aliquip ex ea commodo conse<br>iam, sed diam nonummy nibh euismod tincidunt ut laoreet dolore magna aliquam erat volutpat. Ut wisi enim<br>schrud exerci tation ullamcorper suscipit lobortis nisl ut aliquip ex ea commodo consequanim ad minim veniam<br><i>dited due to the following reasons:</i> Offensive Language, Other<br>:<br>amet, consectetuer adipiscing elit, sed diam nonummy nibh euismod tincidunt ut |

If the Care Note has been edited multiple times, you can click **View History of Edits** to view the entire edit history.

| This note has b                                      | een edited multiple times. Hide History of Edits                                                                                                    |
|------------------------------------------------------|----------------------------------------------------------------------------------------------------|
| Original Care                                        | Note                                                                                                    |
| [11/19/2017 2:                                       | 24:00 PM CST] — Lorem ipsuelit, sed diam nonummy nibh euismod tincidunt ut laoreet dolore magna aliquam erat                                                                                                    |
| Edited on 11/1                                       | 19/2017                                                                                                    |
| [11/19/2017 2::<br>volutpat. Ut wis<br>quanim ad min | 24:00 PM CST] — Lorem ipsuelit, sed diam nonummy nibh euismod tincidunt ut laoreet dolore magna aliquam erat<br>si enim ad minim veniam, quis nostrud exerci tation ullamcorper suscipit lobortis nisl ut aliquip ex ea commodo conse-<br>im veniam,                                                                                                    |
| The care note                                        | was edited due to the following reasons: Offensive Language, Other                                                                                                    |
| Edited on 11/2                                       | 21/2017                                                                                                    |
| [11/21/2017 2:                                       | 24:00 PM CST] — Lorem ipsuelit, sed diam nonummy nibh euismod tincidunt ut laoreet dolore magna aliquam erat                                                                                                    |
| volutpat. Ut wi                                      | si enim ad minim veniam, quis nostrud exerci tation ullamcorper suscipit loborti                                                                                                    |
| The care note                                        | was edited due to the following reasons: Offensive Language, Other                                                                                                    |
| Edited on 11/2                                       | 22/2017                                                                                                    |
| [11/22/2017 2:<br>volutpat. Ut wi<br>quanim ad mir   | 24:00 PM CST] — Lorem ipsuelit, sed diam nonummy nibh euismod tincidunt ut laoreet dolore magna aliquam erat<br>si enim ad minim veniam, quis nostrud exerci tation ullamcorper suscipit lobortis nisl ut aliquip ex ea commodo conse-<br>tim veniam, m ipsuelit, sed diam nonummy nibh euismod tincidunt ut laoreet dolore magna aliquam erat volutpat. Ut<br>sinim veniam, quis postrud exerci tation ullamcorper suscipit lobortis nisl ut aliquip ex ea commodo conse-<br>tin veniam, quis postrud exerci tation ullamcorper suscipit lobortis nisl ut aliquip ex ea commodo conse-<br>tion veniam, quis postrud exerci tation ullamcorper suscipit lobortis nisl ut aliquip ex ea commodo conse-<br>tion veniam. |

#### 4.3 Deleting a Care Note

*Note:* You can only delete Care Notes added by you. Your State Administrator may also delete your Care Note, if necessary.

To delete your Care Note:

1. Generate a Narx Report for the patient using the instructions provided in the "Creating a Patient Report" section of the *AWARxE User Support Manual*.

The Narx Report is displayed as shown on the following page.

| Justin Cooper, 37M                                                                                              |                                                                                                    | OBARTIMENT OF HE                                                                                                    |
|----------------------------------------------------------------------------------------------------|----------------------------------------------------------------------------------------------------|----------------------------------------------------------------------------------------------------|
| Narx Report Resources                                                                                           |                                                                                                    |                                                                                                    |
| te: 06/15/2017                                                                                                  |                                                                                                    | Download PDF Download C                                                                                                    |
| + Justin Cooper                                                                                                 |                                                                                                    |                                                                                                    |
| Communication                                                                                                   |                                                                                                    |                                                                                                    |
| lessages (1)                                                                                                    |                                                                                                    |                                                                                                    |
| wanted to let you know that family expressed conce<br>amet, consectetuer adipiscing elit, sed diam nonum        | rn about the patient buying additional opioids on the stree<br>ny nibh euismod tincidunt ut laoreet dolore magna aliquam            | t because she is running out early Lorem ipsum dolor sit erat volutpat. Ut wisi enim ad minim veniam, quimore                     |
| 03/02/2017 1103:12] — from Mark Allen (General Si                                                               | irgeon) to Beth Johnson                                                                                                    | Actions 👻                                                                                                    |
| wanted to let you know that family expressed conce<br>amet, consectetuer adipiscing elit, sed diam nonum        | rn about the patient buying additional opioids on the stree<br>ny nibh euismod tincidunt ut laoreet dolore magna aliquam            | t because she is running out early Lorem ipsum dolor sit<br>erat volutpat. Ut wisi enim ad minim veniam, quimore                  |
| )3/02/2017 1103:12] — from Mark Allen (Delegate)                                                                | on behalf of Amy Smith (General Surgeon) to Beth Johnso                                                                             | n Actions 💌                                                                                                    |
| wanted to let you know that family expressed conce<br>met, consectetuer adipiscing elit, sed diam nonumn        | rn about the patient buying additional opioids on the stree<br>ny nibh euismod tincidunt ut laoreet dolore magna aliquam            | t because she is running out early Lorem ipsum dolor sit<br>erat volutpat. Ut wisi enim ad minim veniam, quimore                  |
| howing 26 - 50 of 100 Items                                                                                     | < 2 of 5 >                                                                                                    |                                                                                                    |
| are Notes (0) Addition                                                                                          |                                                                                                    |                                                                                                    |
| are Notes (0) Add Note                                                                                          |                                                                                                    |                                                                                                    |
| 03/02/2017 1103:12] - from Mark Allen (General S                                                                | urgeon)                                                                                                    | Actions 💌                                                                                                    |
| orem ipsuelit, sed diam nonummy nion euismod tincidu<br>obortis nisl ut aliquip ex ea commodo consequattincidur | nt ut laoreet dolore magna aliquam erat volutpat. Ut wisi enim a<br>t ut laoreet dolore magna aliquam erat volutpat. Ut wisi enim a | ad minim veniam, quis nostrud exerci tation unamcorper suscipit<br>d minim veniam, quis nostrud consequauis nostrud t more        |
| Lorem Ipsume Document.pdf (14.56 KB)                                                                            | Lorem Ipsume sdf Documen(14.56 KB)                                                                                                  |                                                                                                    |
| 03/02/2017 1103:12] — from Mark Allen (General S                                                                | urgeon)                                                                                                    | Actions 👻                                                                                                    |
| orem ipsuelit, sed diam nonummy nibh euismod tincidu<br>obortis nisl ut aliquip ex ea commodo consequattincidur | nt ut laoreet dolore magna aliquam erat volutpat. Ut wisi enim a<br>t ut laoreet dolore magna aliquam erat volutpat. Ut wisi enim a | ad minim veniam, quis nostrud exerci tation ullamcorper suscipit d minim veniam, quis nostrud consequauis nostrud t $\ldots$ more |
| Lorem Ipsume Document.pdf (14.56 KB)                                                                            | Lorem Ipsume sdf Documen(14.56 KB)                                                                                                  |                                                                                                    |
| howing 26 - 50 of 100 Items                                                                                     | < 2 of 5 >                                                                                                    |                                                                                                    |
| Risk Indicators                                                                                                 |                                                                                                    |                                                                                                    |
|                                                                                                    |                                                                                                    | 1                                                                                                    |
| ARX SCORES                                                                                                    | OVERDOSE RISK SCORE                                                                                                    | ADDITIONAL RISK INDICATORS (3)                                                                                                    |
| Narcotic Sedative Stimulant                                                                                     | 650                                                                                                    | 0 = 5  opioid or sedative providers in any year in                                                                                |
| 672 512 190                                                                                                    | (Range 000-999)                                                                                                    | the last 2 years  Patient has Benzodiazepine/ Narcotic overlap                                                                    |
| Explain these scor                                                                                              | es Explain this sco                                                                                                    | re Explain these indicato                                                                                                    |
|                                                                                                    |                                                                                                    |                                                                                                    |

- 2. In the Care Notes section of the page, locate the note you wish to delete.
- 3. Click the **Actions** drop-down for the note and select **Delete Note**. *Note that this option is only available on notes created by you. You cannot delete Care Notes created by other clinicians.*

| en ser ser est                            |           |
|-------------------------------------------|-----------|
| trud exerci tation u<br>ud consequauis no | Actions 🔺 |

#### The Delete Care Note window is displayed.

| Delete Care Note                                      |        | $\times$ |
|-------------------------------------------------------|--------|----------|
| Please share your reason for deleting this care note. |        |          |
| Outdated Information/ No Longer Relevant              |        |          |
| Other                                                 |        |          |
| Additional Comments                                   |        |          |
|                                                       |        |          |
|                                                       |        |          |
|                                                       |        |          |
|                                                       |        |          |
|                                                       | Cancel | Submit   |
|                                                       |        |          |

- 4. Select the reason you are deleting the Care Note. You may add any additional comments regarding the deletion in the **Additional Comments** field. *Note that if you select Other as the reason for your deletion, you must complete the Additional Comments field.*
- 5. Click Submit.
  - The Care Note is immediately removed from the patient's record and will no longer be visible to you or any other prescriber.
  - Care Notes that have been deleted by you or by the State Administrator are indicated with *[Deleted]* next to the Care Note description in your inbox.

| My Caro Notos             |                    | Search                                                                                      |
|---------------------------|--------------------|---------------------------------------------------------------------------------------------|
| my care notes             |                    | Q                                                                                           |
| Date/Time Last Updated 韋  | Patient 🖨          | Care Note 🗢                                                                                 |
| 11/21/2017 2:24:00 PM CST | Taylorson, Anthony | Lorem ipsum dolor sit amet, consectetuer ctetuer adipiscing elit, adipiscing elit, sed diam |
| 11/21/2017 2:24:00 PM CST |                    | [Deleted] - View Reason- Lorem ipsum dolor sit amet, consectetuer adipiscing elit, sed diam |
| 11/21/2017 2:24:00 PM CST | Taylorson, Anthony | Lorem ipsum dolor sit amet, consectetuer adipiscing elit, sctetuer adipiscing elit,ed diam  |
| 11/21/2017 2:24:00 PM CST | Taylorson, Anthony | Lorem ipsum dolor sit amet, consectetuer adipiscing elit, sectetuer adipiscing elit,d diam  |
| 11/21/2017 2:24:00 PM CST | Taylorson, Anthony | [Edited] - View Edits - Lorem ipsum dolor sit amet, consectetuer adipiscing elit, sctetuer  |
| 11/21/2017 2:24:00 PM CST | Taylorson, Anthony | [Expired] - View Note -Lorem ipsum dolor sit amet, consectetuer adipiscing elit, sed diam   |
| 11/21/2017 2:24:00 PM CST | Taylorson, Anthony | Lorem ipsum dolor sit amet, consectetuer adipiscing elitctetuer adipiscing elit,, sed diam  |
| 11/21/2017 2:24:00 PM CST | Taylorson, Anthony | Lorem ipsum dolor sit amet, consectetuer adipiscing ctetuer adipiscing elit, elit, sed diam |

• You may click **View Reason** to view the Care Note's edit history and reason for deletion. Note that the edit history is only viewable by you and your State Administrator.

| Original Care Note:                                                                                              |                                                                                                    |                                              |
|----------------------------------------------------------------------------------------------------|----------------------------------------------------------------------------------------------------|----------------------------------------------|
| [11/21/2017 2:24:00 PM C<br>volutpat. Ut wisi enim ad m<br>quanim ad minim veniam,                               | ST] — Lorem ipsuelit, sed diam nonummy nibh euismod tincidunt ut laoreet dolorr<br>inim veniam, quis nostrud exerci tation ullamcorper suscipit lobortis nisl ut aliquip                                                                                                    | e magna aliquam erat<br>ex ea commodo conse- |
| Lorem Ipsume Document                                                                                            | nt.pdf (14.56 KB)                                                                                                    |                                              |
| Luited on 11/21/2017                                                                                             |                                                                                                    |                                              |
| [11/21/2017 2:24:00 PM C:<br>volutpat. Ut wisi enim ad m<br>The care note was edited on<br>Deleted on 11/21/2017 | GT] — Lorem ipsuelit, sed diam nonummy nibh euismod tincidunt ut laoreet dolore<br>inim veniam, quis nostrud exerci tation ullamcorper suscipit loborti<br>lue to the following reasons: Offensive Language, Other                                                            | e magna aliquam erat                         |
| The care note was deleted                                                                                        | GT] — Lorem ipsuelit, sed diam nonummy nibh euismod tincidunt ut laoreet dolore<br>inim veniam, quis nostrud exerci tation ullamcorper suscipit loborti<br>lue to the following reasons: Offensive Language, Other<br>due to the following reasons: Offensive Language, Other | e magna aliquam erat                         |

# 5 Flagging a Message/Care Note as Inappropriate

If you have received an inappropriate message and/or Care Note, you can flag it for review by the State Administrator. To flag a message or Care Note for review:

1. From the Messages or Care Notes section of the Narx Report, click the **Actions** drop-down and select **Flag as Inappropriate**.

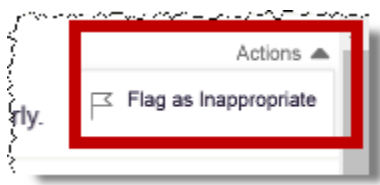

The Flag as Inappropriate window is displayed.

| Please share your reason for flagging this item as inappropriate. |  |
|-------------------------------------------------------------------|--|
| Offensive Language                                                |  |
| Sexual Content                                                    |  |
| Spam                                                              |  |
| Other                                                             |  |
| Additional Comments                                               |  |
|                                                                   |  |
|                                                                   |  |
|                                                                   |  |
|                                                                   |  |
|                                                                   |  |

- 2. Select the reason you are flagging the message or Care Note as inappropriate. You may add any additional comments regarding your reason in the **Additional Comments** field. *Note that if you select* **Other** *as the reason for flagging the message or Care Note, you must complete the* **Additional Comments** *field.*
- 3. Click Submit.

The message or Care Note is flagged and sent to the State Administrator for review.

# 6 Document Information

### 6.1 Disclaimer

Appriss has made every effort to ensure the accuracy of the information in this document at the time of printing; however, information is subject to change.

#### 6.2 Change Log

| Version            | Date       | Chapter/Section | Change Made                    |  |  |
|--------------------|------------|-----------------|--------------------------------|--|--|
| Draft Versions     |            |                 |                                |  |  |
| DRAFT              | 12/17/2018 | N/A             | N/A; initial draft publication |  |  |
| DRAFT v2           | 01/02/2019 | Global          | Updated with feedback          |  |  |
| Published Versions |            |                 |                                |  |  |
| 1.0                | 02/01/2019 | Global          | Finalized for publication      |  |  |